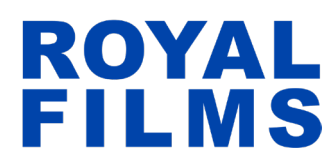

1. Ingresas página web: https://cinemasroyalfilms.com/

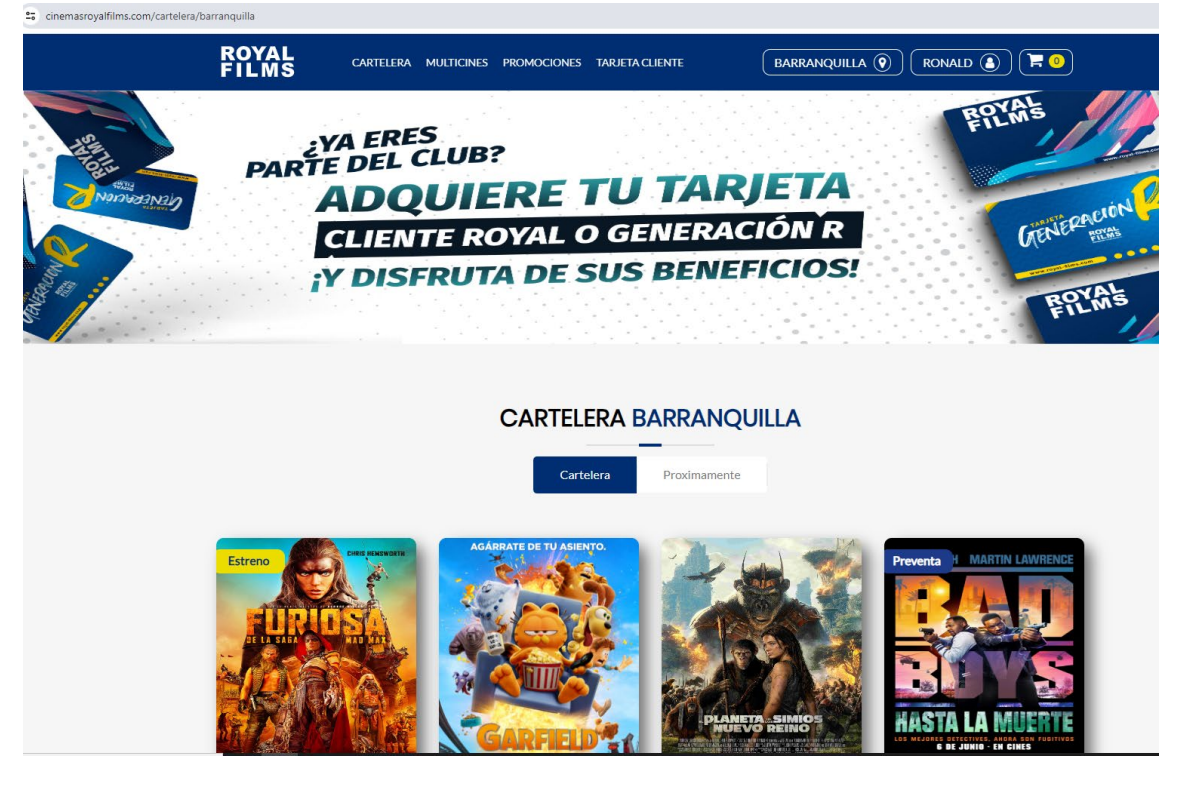

2. Iniciar sesión con usuario y contraseña, sino tiene credenciales debe de registrarse

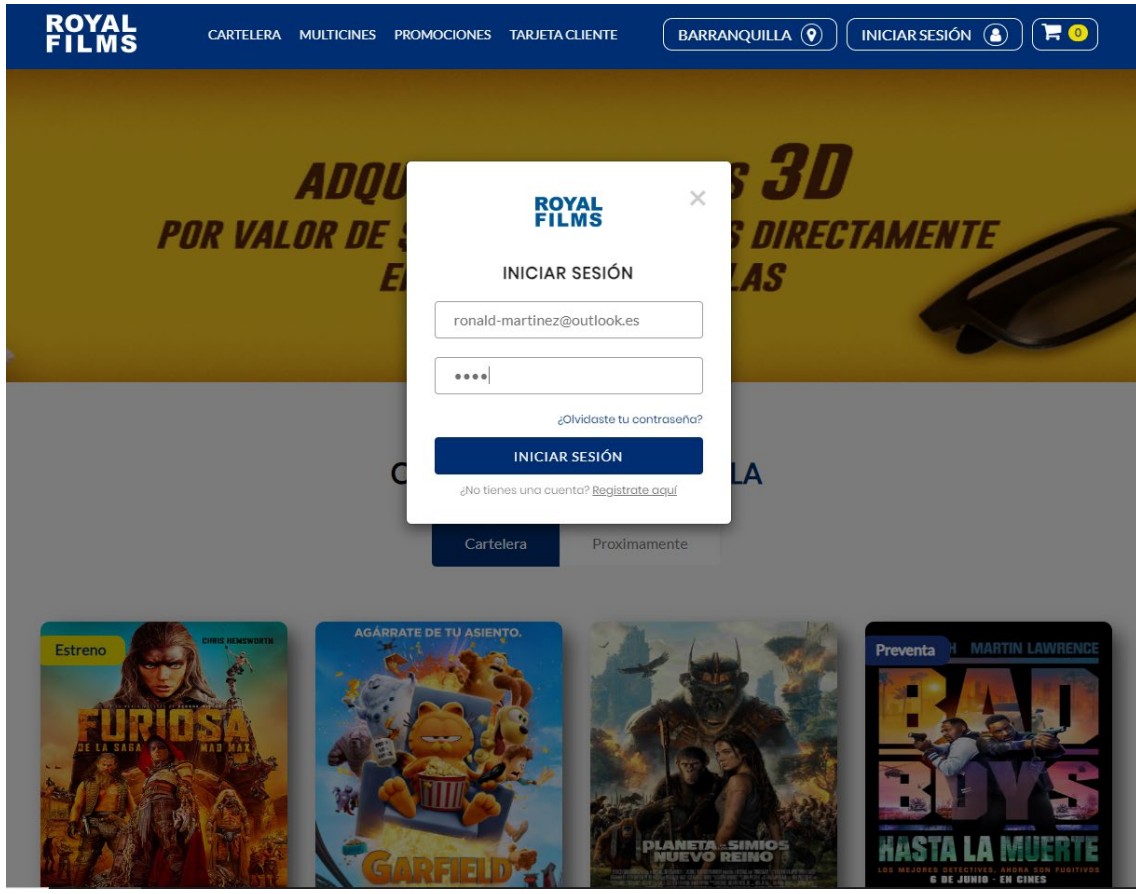

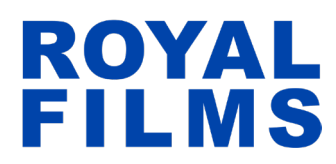

3. Buscamos la ciudad y el teatro donde queremos redimir el bono:

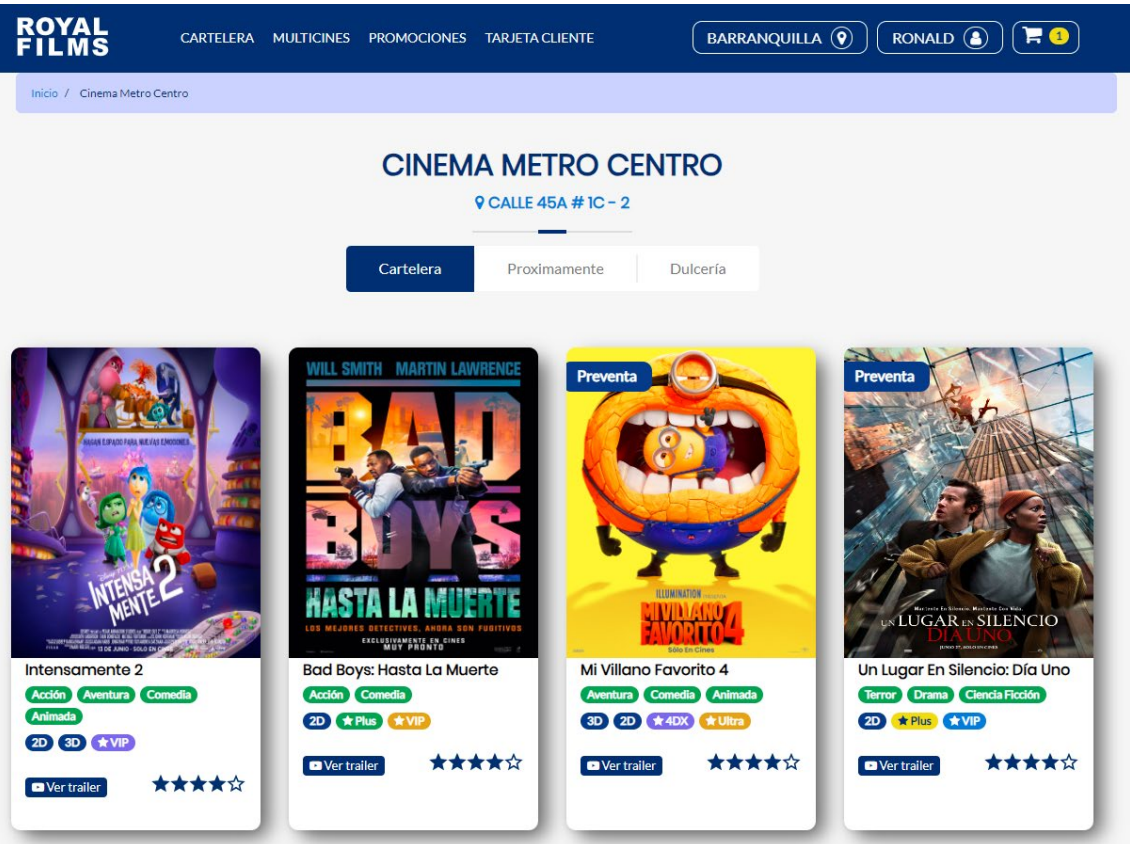

4. Vamos a la opción de "Dulcería" y le damos clic al botón "Redimir bono de dulcería":

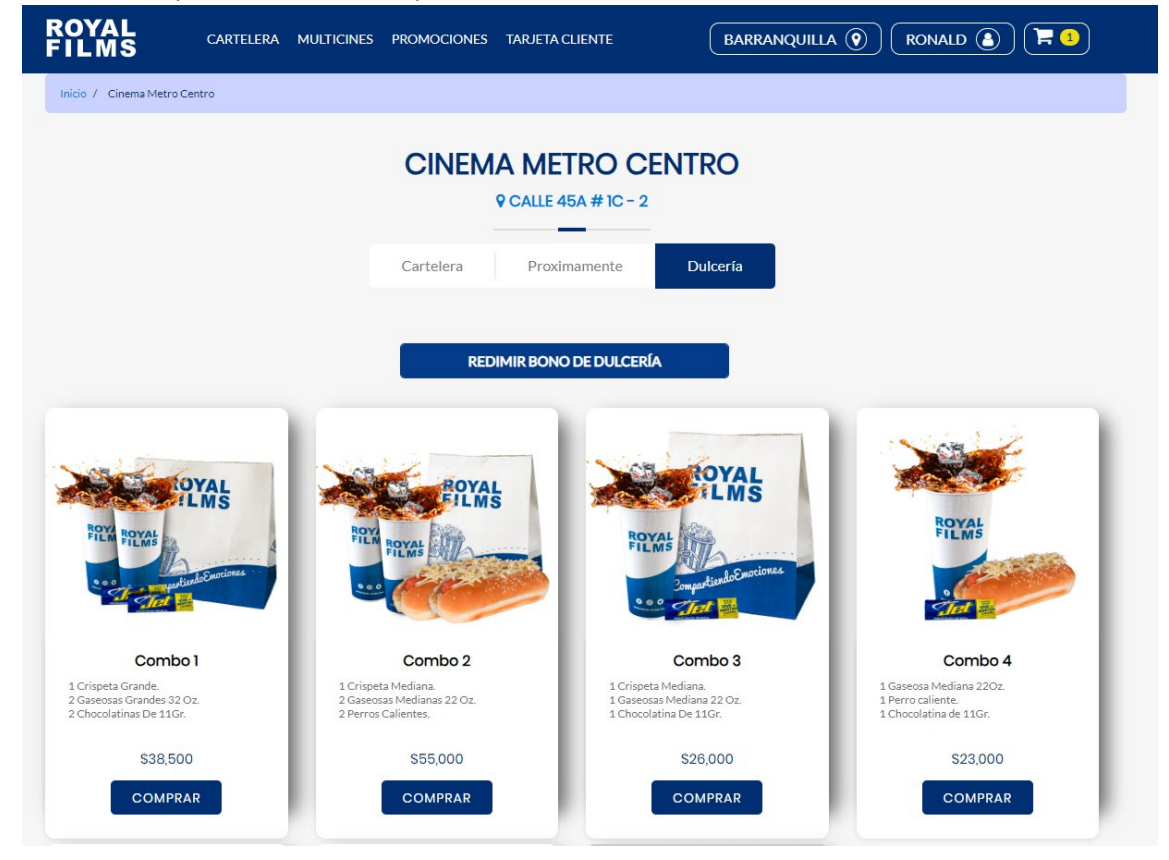

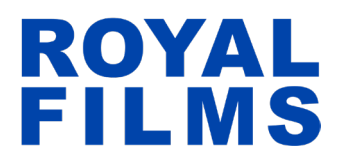

5. Escaneamos o digitamos el código a redimir:

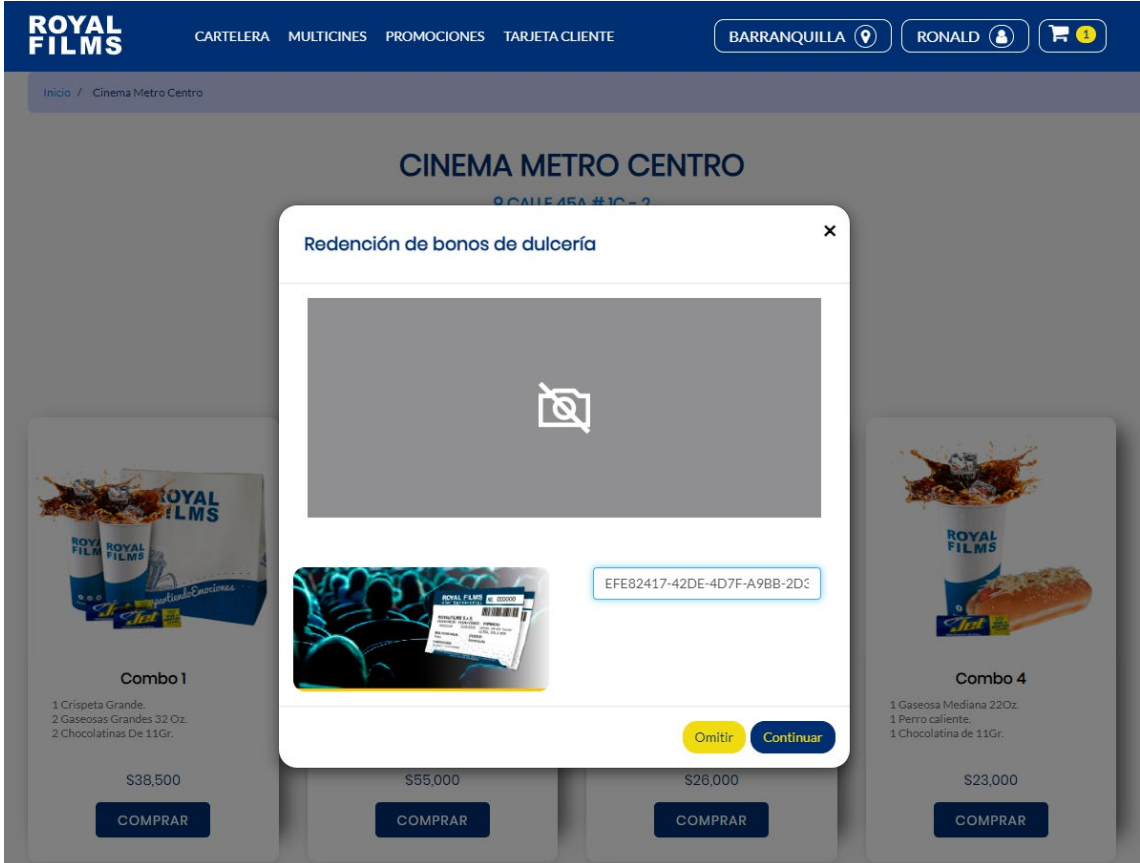

6. Le damos en continuar, si el bono es válido y está disponible para su redención en el carrito de la compra se agrega el combo y me envía al checkout:

|                                                            | ERA MULTICINES                                 | PROMOCIONES                            | TARJETA CLIENTE                                        | BARRANQUI                        |                                             |                                          |              |
|------------------------------------------------------------|------------------------------------------------|----------------------------------------|--------------------------------------------------------|----------------------------------|---------------------------------------------|------------------------------------------|--------------|
| / Cinema Metro Centro / Check                              |                                                | 7                                      | СНЕСКОИТ                                               | TICKET                           |                                             | a.** (6                                  |              |
| NFORMACIÓ                                                  | N DEL US                                       | UARIO                                  |                                                        | Conce                            | EDIMIR BO                                   | NO   BOLETA DE EMERGEN<br>Código         | CIA          |
| Ronald                                                     |                                                | Martinez                               |                                                        | Bono<br>empre                    | esarial                                     | EFE82417-42DE-4D7F-<br>A9BB-2D3A03EC5302 | ť            |
| Cédula de Ciudadanía                                       | *                                              | 1045728                                |                                                        |                                  |                                             | Detalle compra                           |              |
| ronald-martinez@outloc                                     | onald-martinez@outlook.es                      |                                        | Confirmación E-mail                                    |                                  | COMBO PRUEBA                                |                                          | ⊖ <b>\$0</b> |
| Calle 100                                                  |                                                | 3131                                   | 3131                                                   |                                  | Bonos: 1<br>Cantidad: 1<br>Precio Total: 50 |                                          |              |
| Observaciones                                              |                                                |                                        |                                                        |                                  |                                             |                                          |              |
| TA: Estimado cliente, le pe<br>o que su ticket de venta no | dimos por favor revis<br>haya llegado a su bar | ar su bandeja de<br>ndeja principal. A | spam o correos no desea<br>dicional a esto, para las r | dos en <b>Tot</b><br>elículas en | al a pag                                    | jar                                      | \$0          |
| mato 3D recuerda llevar tu                                 | s gafas 3D para disfr                          | utar de la función                     | , en caso de no tenerlas                               | as podrás                        |                                             |                                          |              |
| nprar en nuestras salas.                                   |                                                |                                        |                                                        |                                  |                                             |                                          |              |

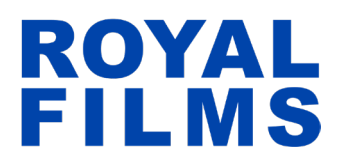

7. El total a pagar queda en cero y le damos click a "Ir a Pagar".

La venta se guardará y al correo registrado llegaran los QR que deberá presentar en nuestro multicine para poder acceder a nuestros servicios.